## 令和7年度

# Web 出願について

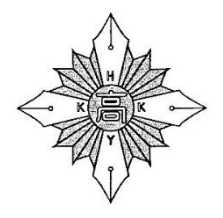

## <sup>学校法人 清徳学園</sup> 浜松啓陽高等学校

〒433-8101 浜松市中央区三幸町421番地 TEL (053) 420-0431 FAX (053) 420-0434 E-mail seitoku@keiyo.ed.jp HP http://www.keiyo.ed.jp

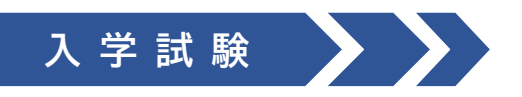

| 学力検査 |   | 査 | 令和7年2月4日(火)午前8時30分集合    |
|------|---|---|-------------------------|
| 面    |   | 接 | 【単願】令和7年2月5日(水)午前9時~    |
|      |   |   | 【併願】令和7年2月4日(火)午後1時15分~ |
| 追    | 検 | 査 | 令和7年2月12日(水)午前8時30分集合   |

|                           | 期間                                                          |  |  |  |  |  |  |
|---------------------------|-------------------------------------------------------------|--|--|--|--|--|--|
| 願書入力(Web 出願)<br>検 定 料 支 払 | 令和7年1月15日(水)午前9時 ~ 令和7年1月23日(木)午後5時                         |  |  |  |  |  |  |
|                           | 令和7年1月28日(火)~ 令和7年1月29日(水)                                  |  |  |  |  |  |  |
| 調査書等提出                    | 時間:午前9時 ~ 午後4時 ※1月 29 日(水)は午後3時<br>場所:本校(事務室)<br>方法:中学校長等経由 |  |  |  |  |  |  |
| 主面千编                      | 【本 人】 ①「Web 出願フォーム」への入力                                     |  |  |  |  |  |  |
|                           | ② 入学検定料の支払い(7ページの【手順12】による)                                 |  |  |  |  |  |  |
| ※ ①~③の手続き<br>で完了です        | 【中学校】 ③ 調査書の提出                                              |  |  |  |  |  |  |
|                           | ※「浜啓奨学生」志願者/区分①は「志願書」、区分②③は「推薦書」を併せて提出                      |  |  |  |  |  |  |
| ● 椿 亜 印 刷                 | 令和7年1月30日(木)午前9時 ~ 令和7年2月5日(水)午後5時                          |  |  |  |  |  |  |
|                           | ※志願手続完了後、Web サイトから印刷、受領して、入学試験時に持参                          |  |  |  |  |  |  |

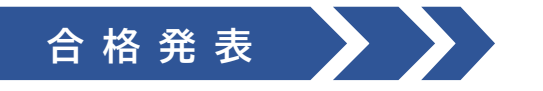

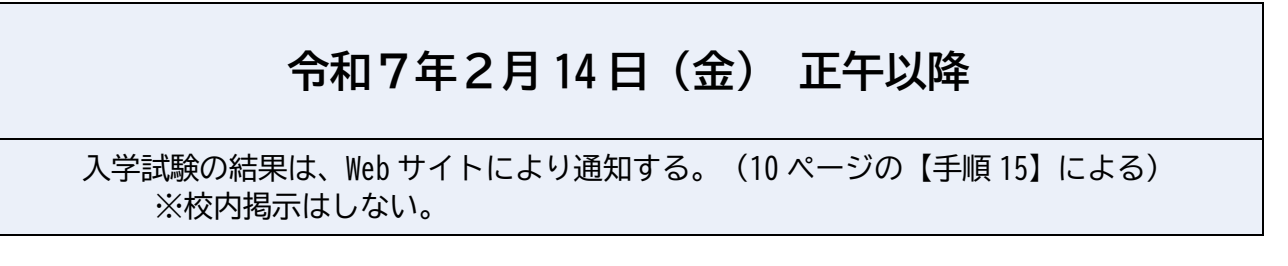

#### Web 出願システムのご利用方法

#### ◆ Web 出願システムについて

志願者・保護者が、インターネットに接続できる端末(パソコン、スマートフォン、タブレット)を用いて、 自宅などから学校専用の Web 出願サイトで出願や検定料の決済ができるシステムです。

#### ◆ 利用できる期間

<出願情報事前入力> 令和7年1月9日(木) ~ 令和7年1月 14 日(火) <W e b 出 願> 令和7年1月 15 日(水) 午前9時 ~ 令和7年1月 23 日(木) 午後5時

#### ◆ サイト利用前の準備

Web 出願サイトは、インターネットに接続して処理するため、インターネットに接続できる端末やプリンターが必要です。

<接続に利用可能な端末> パソコン、スマートフォン、タブレット

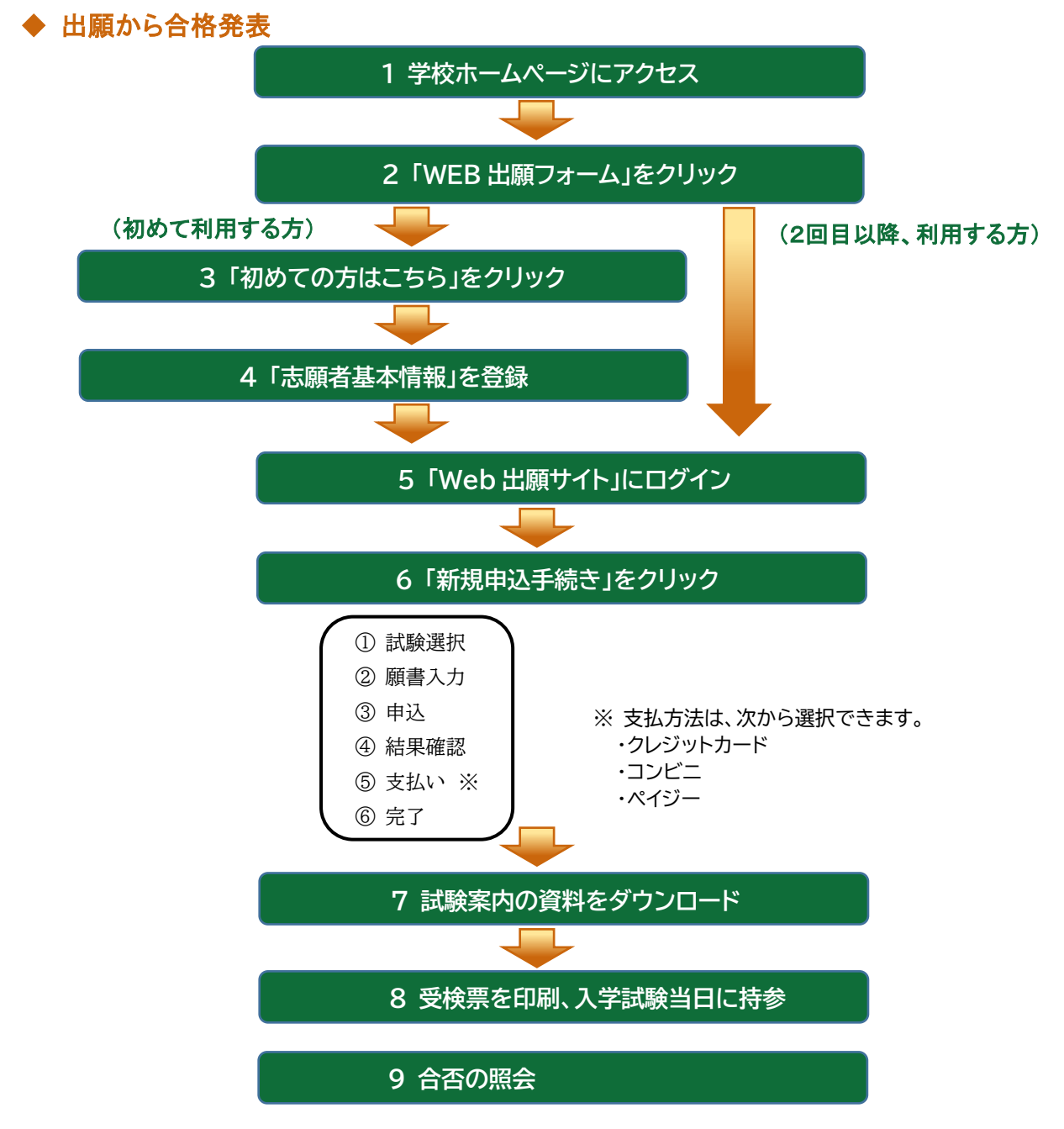

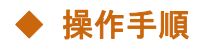

【手順1】本校ホームページにアクセスし、「Web 出願フォーム」へ

<URL> https://www.keiyo.ed.jp

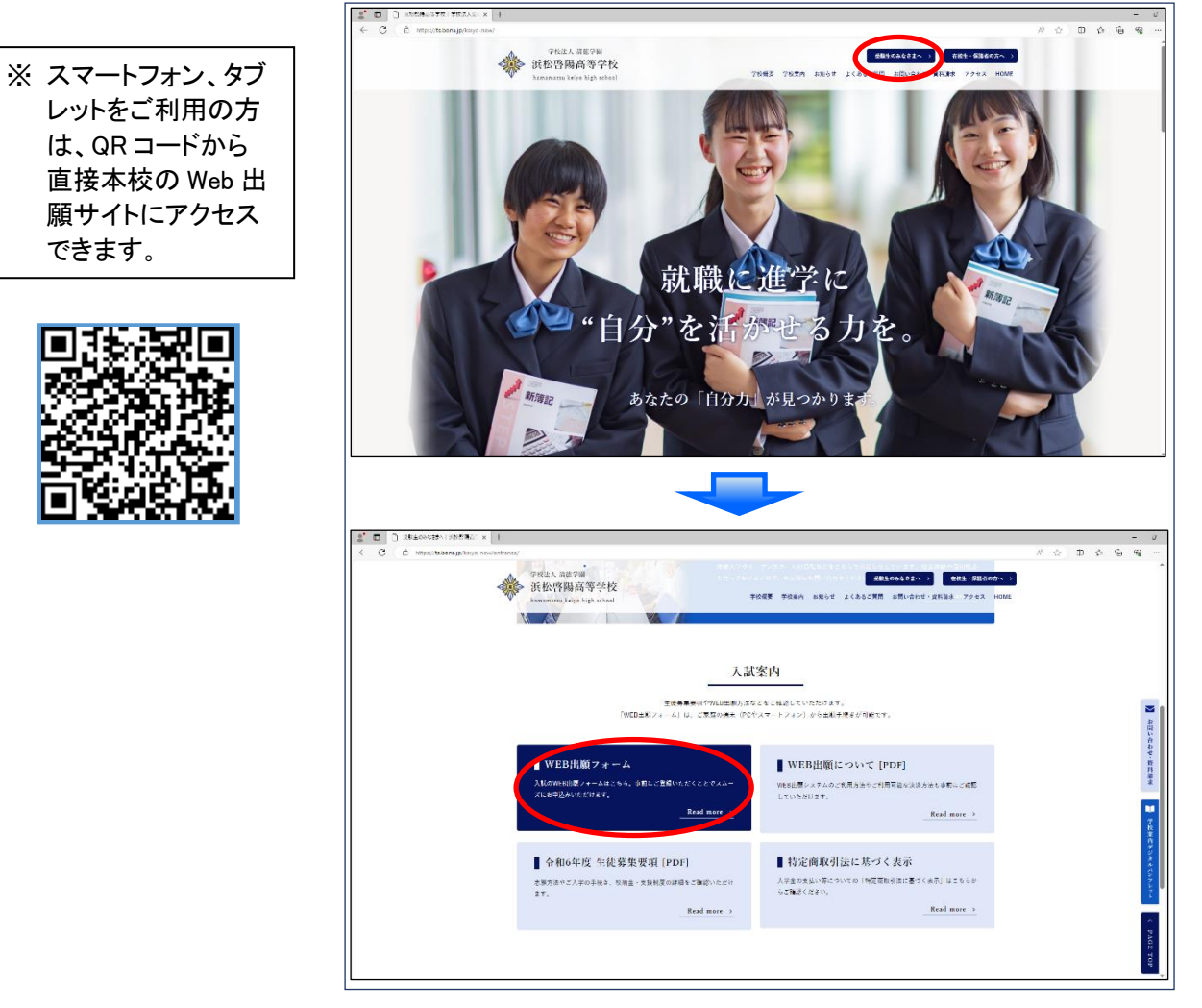

【手順2】「初めての方はこちら」をクリック

| ※ 浜松啓陽高等学校                      |                                          |
|---------------------------------|------------------------------------------|
| 浜松啓陽高等学校                        | メールアドレス                                  |
| 0 <b>学校460</b> 年和64             | パスワード                                    |
| そうすめからのお知らせ<br>学校からのお知らせはありません。 | パスワードを忘れた場合はこちらへ                         |
| ♀ システムに関するお知らせ                  | ログオン 初めての方はこちら                           |
| システムからのお知らせはありません。              | ※「利用規約」「推奨環境」をご確認の上、ご利用ください。<br>※ よくある質問 |
|                                 |                                          |
|                                 |                                          |

#### 【手順3】 志願者情報(受検生本人)、メールアドレスなどを登録。 必須項目に入力し、「送信」をクリック

| 「姓」「名」には、保護者情報    | と入力しないでください                           |
|-------------------|---------------------------------------|
| 必須 氏会             | <b>姓</b> 葡萄 <b>名</b> 太郎 ※簡易字体でご入力ください |
| 必須生年月日            | XXXX年(平成XX年) ▼ XX月 ▼ XX月 ▼            |
| <u>必須</u> メールアドレス | xxx.xxxxx@xxxxxxx.com                 |
|                   | ※半角英数字を含む8文字以上20文字以下                  |
| 必須 パスワード (再確認)    |                                       |
|                   | 戻る 送信                                 |

#### 【手順4】アカウントの本登録処理

登録したアドレスに「<Web 出願>浜松啓陽高等学校 仮登録完了及び本登録のお知らせ」のメール が届きます。メールを開き、【本登録完了専用の URL】をクリックして、志願者情報を登録します。

#### 【手順5】 「Web 出願サイト」の「ログオン」をクリック

| ※ 浜松啓陽高等学校         |                                |     |
|--------------------|--------------------------------|-----|
|                    |                                |     |
| 浜松啓陽高等学校           | メールアドレス                        |     |
|                    | info@keiyo.ed.jp               |     |
|                    | パスワード                          |     |
| ♀ 学校からのお知らせ        |                                | 3   |
| 学校からのお知らせはありません。   | パスワードを忘れた場合はこちら                |     |
| □ システ人に関するお知らせ     | ログオン初めての方はごちら                  |     |
| システムからのお知らせはありません。 | - ※「利用相約」「推奨環境」をご確認の上、ご利用ください。 |     |
|                    | ※ よくある質問                       |     |
|                    |                                |     |
|                    | 各種 Q&A はこちら <sup>-</sup>       | で確認 |

#### 【手順6】「出願」をクリック

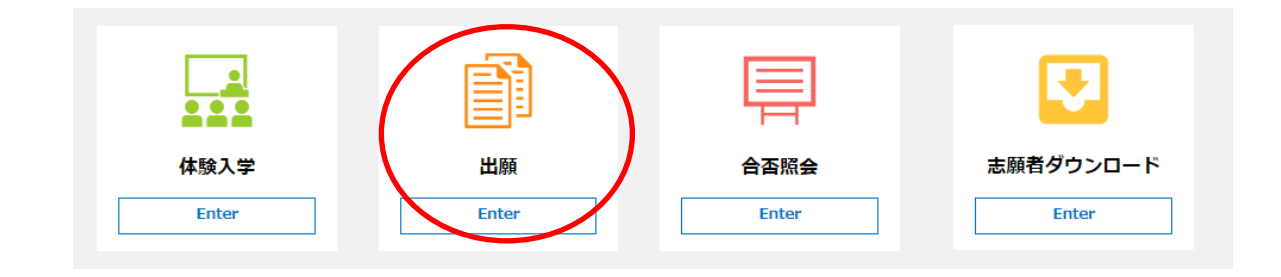

#### 【手順7】「新規申込手続き」をクリック

|                                       | <u>双子などで志願者を追加して2人以上となる</u><br>[志願者追加]を選択して、追加します。<br><u>登録した志願者情報を変更する場合</u><br>[志願者情報編集]を選択して、変更します。 | <u>場合</u>                 |      |      |
|---------------------------------------|----------------------------------------------------------------------------------------------------|---------------------------|------|------|
| ※ 浜松啓陽高等学校                            |                                                                                                    |                           |      |      |
| ホーム 志願者追加 志願者情報編集 志願者削除               |                                                                                                    | $\aleph$ info@keiyo.ed.jp | ◎ 設定 | ログオフ |
| 出願申込履歴<br><sup>出願申込履歴</sup> 情報はありません。 |                                                                                                    |                           |      |      |

#### 【手順8】「申込」をクリック

新規申込手続き

| <ul> <li><sup>学校法,</sup></li> <li>学校法,</li> <li>学校法,</li> <li>学校社,</li> <li>学校社,</li> <li>学校社,</li></ul> | <sup>、 清護学國</sup><br>公啓陽高等学校 |                |                  |                |                |                |                    |
|----------------------------------------------------------------------------------------------------|------------------------------|----------------|------------------|----------------|----------------|----------------|--------------------|
| ŵ ホーム                                                                                                    | 創 出願                         |                |                  |                |                | 우 00001keiyo   | o@keiyo.ed.jp ログオフ |
| この                                                                                                    | アカウントは認証されていないた              | め、申込の際に自動面     | 信されるメールを受信       | できません。受(       | 言したい場合は、「器皿」:  | をクリックして認証処理をおこ | なってください。           |
| <b>1</b><br>試験選択                                                                                                    | <b>2</b><br>願書入力             | <b>3</b><br>確認 | <b>4</b><br>申込結果 | <b>5</b><br>支払 | <b>6</b><br>完了 |                |                    |
| 志願者 啓                                                                                                    | 腎陽 太郎                        | 生年月日           | 2007/01/01       | 2025/02/       | 04 09:05       |                |                    |
| 試験選択                                                                                                    |                              |                |                  |                |                |                |                    |
| ⊐-18                                                                                                    | 試験名                          |                | 入試区分             |                |                | 試験日時           |                    |
| 1                                                                                                    | 情報コミュニケーション科                 |                | 情報コミコ            | ュニケーション科       |                |                | 申込                 |
| 戻る                                                                                                    |                              |                |                  |                |                |                |                    |

1

### 【手順9】 「志願者・保護者情報入力」の 必須 項目に入力し、「次へ」をクリック

① 単願の場合

| The Part of the          | ⊗ 単願 ○ 併願                                                                                     |                                    |
|--------------------------|-----------------------------------------------------------------------------------------------|------------------------------------|
| 育成入試                     | ※ 出願条件により中学校長が不登校と認めた方のみ、「希望する」にチェ                                                            | ックを入れてください。                        |
|                          | ○ 希望する                                                                                        |                                    |
| 必須 志願者氏名(漢字)             | 姓: 啓陽 名: 太郎                                                                                   | 編集                                 |
| 必須外宇の有無                  | ○ あり ⊗ なし                                                                                     |                                    |
| 必須 志願者ふりがな               | 姓: けいよう 名: たろう                                                                                | 「育成入試」を希望する方のみ、                    |
| 必須 生年月日                  | 2008/01/01 平成20年1月1日 編集                                                                       | 「希望する」にチェックを入れま                    |
| 必須 性別                    | ⊗男○女                                                                                          | ※ 出師冬姓に上り由学校長も                     |
| <u>必須</u> 電話番号           | 053         -         420         -         0431         半角数字: 八イ                             | (フンヌン) 谷校と認めたちのみ受益                 |
| 必須 郵便番号・住所               |                                                                                               | 豆枝と認めたりのが文侠                        |
| 郵便番号                     | 4338101 住所檢索 半角数字                                                                             | ・<br>ハイフンな                         |
| 都道府県                     | 静岡県                                                                                           |                                    |
| 市区町村                     | 浜松市北区                                                                                         |                                    |
| 町名                       | 三幸町                                                                                           |                                    |
| 番地                       | 421                                                                                           |                                    |
| 建物名・部屋番号                 |                                                                                               |                                    |
| 必須 中学校                   |                                                                                               |                                    |
| 都道府県                     | 静岡県                                                                                           |                                    |
| 市区町村                     | 浜松市中区                                                                                         |                                    |
| 学校名                      | その他・                                                                                          |                                    |
| 学校名(上にない場合)              |                                                                                               |                                    |
| 必須 卒業・卒業見込               | ✓ 2025 年3月 卒業見込                                                                               |                                    |
|                          | 2024年3月卒業                                                                                     |                                    |
| 第一学力検査日の直通バス(有料)の利用駅     | <ul> <li>→ その池(手入力)</li> <li>→ 利用した()</li> <li>→ 近松駅</li> <li>→ 近松駅</li> <li>→ 近松駅</li> </ul> |                                    |
|                          |                                                                                               |                                    |
| 青報入力                     | 姓: 路陽 名: 一郎                                                                                   | 漢字                                 |
|                          |                                                                                               | 7. 11 +5 P.2                       |
| シストの時代                   |                                                                                               |                                    |
| 必須志願有との続例                | × •                                                                                           |                                    |
| 必須 保護者郵便番号・住所            | 志願者住所からコピー                                                                                    |                                    |
| 郵便番号                     | 4338101 <b>47 Г</b> — <b>В</b>                                                                | <b>持保存」</b> で入力中の内容が保存で            |
|                          | 調照 ・ きます                                                                                      | す。                                 |
| 都追府県                     | 浜松市北区                                                                                         |                                    |
| 都通府県市区町村                 |                                                                                               |                                    |
| 都·鱼树渠<br>市区町村<br>町名      | 三章町 スマー                                                                                       | ートノオンの場合、「次へ」をタッノ                  |
| 都追府県<br>市区町村<br>町名<br>番地 | 三季町     スマー       421     する。                                                                 | ートノオンの場合、「次へ」をダッノ<br>と、自動的に保存されます。 |

#### ④ 併願の場合

| ◎須 単願・併願    | ○ 単願 😔 併願 |      |   |          |
|-------------|-----------|------|---|----------|
| 必須 併願校 (公立) |           |      |   |          |
| 都道府県        | 静岡県       | •    | K | 併願の方のみ入力 |
| 市区町村        | 浜松市中区     | •    |   |          |
| 学校名         | その他       | •    |   |          |
| 学校名(上にない場合) | ××高等学校    | 全角文字 | J |          |

#### 【手順 10】入力内容を確認し、「上記内容で申込」をクリック

| 試験情報       |              |
|------------|--------------|
| 入試区分       | 情報コミュニケーション科 |
| 志願者情報      |              |
| 単願・併願      | 併願           |
| 志願者氏名(漢字)  | 啓陽 太郎        |
| 保護者情報      |              |
| 保護者氏名(漢字)  | 啓腸 一郎        |
| 戻る 上記内容で申込 |              |

#### 【手順 11】 「お支払い」をクリックし、支払手続きへ進む

|                                                                                                    |             |                           | 0005/00/04       | 2025/01/15 09 | :00                       |              |             |
|----------------------------------------------------------------------------------------------------|-------------|---------------------------|------------------|---------------|---------------------------|--------------|-------------|
| 出願申込番号                                                                                                    | 申込日         | 志願者氏名                     | 2028/02/04       | ~2025/01/2    | 3 17:00 試験日時              | 受検料支払期間      | 受検票印刷期間     |
| 230822000002                                                                                                    | 2023/08     | /22 啓陽太郎                  | 情報コミュニケ          | ーション科         |                           |              |             |
| 文明마기 귀续 수                                                                                                    |             | <del>16</del>             |                  |               |                           |              |             |
| 新規甲込手続さ                                                                                                    | <b>祥福</b> 3 | <b>朱</b>                  |                  |               |                           | 26           | 五(1) 中达内谷唯認 |
|                                                                                                    |             |                           |                  |               |                           |              |             |
|                                                                                                    |             | 25/01/15 09:00            |                  | 6             | 6                         |              |             |
| 試験選択                                                                                                    | 願書入力        | ~2025/01/23 17:00<br>了 確認 | 申込結果             | 支払            | 2025 <b>/02/</b> 04<br>完了 | 4 09:05      |             |
|                                                                                                    |             |                           |                  |               |                           |              |             |
| 選択 出願申2                                                                                                    | 番号          | 状態                        | 受検科支払期間          | 申込日           | 志願者氏名                     | 試験名          | 試験日時        |
| 230822                                                                                                    | 000002      | 未払(支払期間前)                 | 2024/01/17 09:00 | 2023/08/22    | 啓陽 太郎                     | 情報コミュニケーション科 |             |
| 次へ 文払対象                                                                                                    |             |                           |                  |               | 出願情報事                     | 前入力期間中は、「    | 未払          |
| 出願申込番号                                                                                                    | 試驗名         |                           | 志願者氏名            | 受検料           |                           |              |             |
| 230822000002                                                                                                    | 情報コミ        | ユニケーション科                  | 啓陽 太郎            | 17,000        | 又払期间即                     | ])]となり、人子使え  | と不分の        |
| <b>支払方法</b><br>※フォームにご記2                                                                                                    | えいただいた      | 内容は、SSLにより弾               | 号化して送信されます。      | 3             | 支払いはでき                    | きません。        |             |
| 🔗 クレジットカー                                                                                                    | -ド(490円)    | )(1決済最大額:2,00             | 0,000円) 🔮 ご利用 -  | (x-22         |                           |              |             |
| ○ コンビニ (セブンレレブン以外) ( 440円)(1決済観大額:299,999 円) () ご利用イメーシ                                                                            |             |                           |                  |               |                           |              |             |
| <ul> <li>□ コンビニ (セゲンイレブン) ( 440円)(1 決済最大額:299,999 円) (𝔅) ご利用イメージ</li> <li>○ ペイジー ( 440円)(1 決済最大額:999,999 円) (𝔅) ご利用イメージ</li> </ul> |             |                           |                  |               |                           |              |             |
| 支払試験件数:                                                                                                    | 1件          |                           |                  |               |                           |              |             |
| 支払い金額: 受検料 17,000 円 + 事務手数料 490 円<br>合計 17,490 円                                                                                   |             |                           |                  |               |                           |              |             |
| 戻る                                                                                                    | 支払へ         | >                         |                  |               |                           |              |             |

#### 【手順12】支払手続き

#### <クレジットカード決済について>

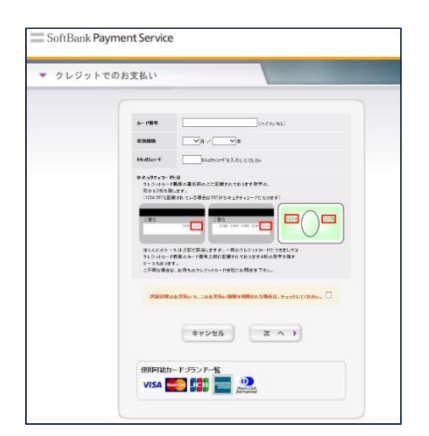

クレジットカード番号など、必要な情報を入力して決済処理 します。

オンライン決済のため、24時間、検定料の支払いができます。 また、出願手続きの中で処理でき、検定料の支払いが即時 完了できます。

QRコードを読み取るとSBペイメントサービス㈱のサイトに遷移し、クレジットカードの決済手順が確認できます。

※ QRコードを読み取れない場合は、直接 URL を入力してください。

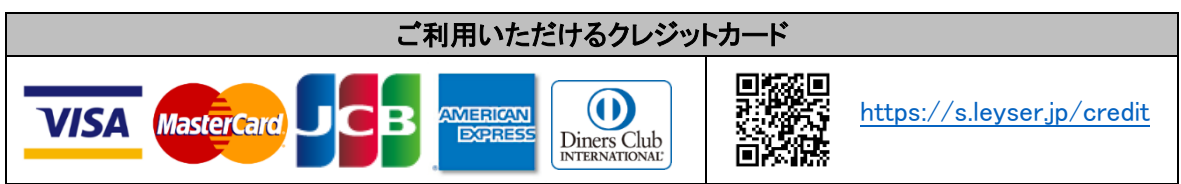

#### <コンビニ決済について>

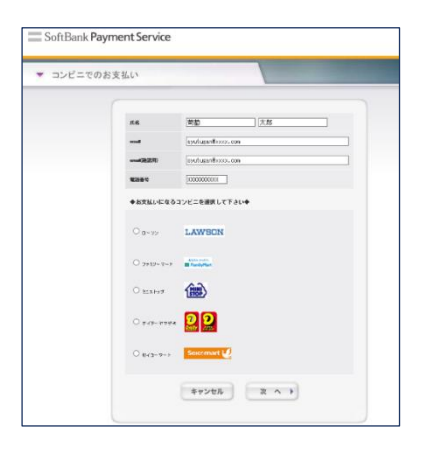

コンビニ決済を選択後、①払込票印刷、又は②払込伝票番 号を控え、選択したコンビニで支払います。

QR コードを読み取ると SB ペイメントサービス㈱のサイトに 遷移し、各種コンビニでの決済手順が確認できます。

※ QRコードを読み取れない場合は、直接 URL を入力してください。

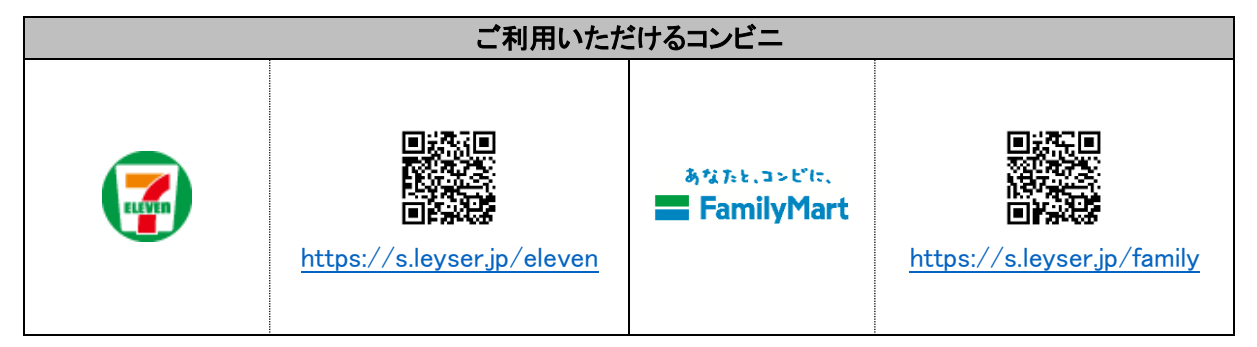

| LAWSON | https://s.leyser.jp/lawson   | Presility Provident | https://s.leyser.jp/daily |
|--------|------------------------------|---------------------|---------------------------|
|        | https://s.leyser.jp/ministop | Seicemart 🕖         | https://s.leyser.jp/seico |

#### <ペイジー決済について>

| • | PayEasy             | でのお支払い                                  |  |
|---|---------------------|-----------------------------------------|--|
|   |                     |                                         |  |
|   | 成名                  | 葡萄                                      |  |
|   | 氏名加                 |                                         |  |
|   | 電話番号                | XXXXXXXXXXXXXXXXXXXXXXXXXXXXXXXXXXXXXXX |  |
|   | email               | 000.00008ccc.com                        |  |
|   | email(強認用)          | 1001.100085ccc.com                      |  |
|   | email<br>email(连訳用) | 1004.100009:cccc.com                    |  |

ペイジー対応金融機関 ATM で支払います。 (ペイジーマークがある ATM で利用できます。) ただし、金融機関窓口での支払いはできません。

QR コードを読み取ると SB ペイメントサービス㈱のサイトに 遷移し、ペイジーの決済手順が確認できます。

※ QRコードを読み取れない場合は、直接 URL を入力してください。

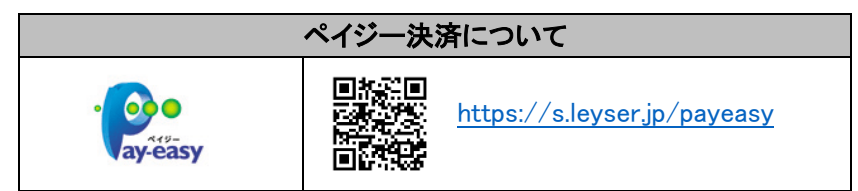

#### ◆ 決済後の注意点

決済が完了した申込みは、「Web 出願サイト」での修正はできません。 次の修正が必要な場合は、本校までお問い合わせください。

- ・氏名、生年月日など、志願者・保護者の基本情報についての修正
- ・入力された出願内容の修正

#### 【手順13】試験当日の案内資料をダウンロード

入学検定料の決済が完了すると、Web 出願サイトより試験当日の注意事項などを記載した案内資料(PDF)が公開されますので必ずダウンロードしてご覧ください。

#### 1. Web 出願サイトの「志願者ダウンロード」をクリック

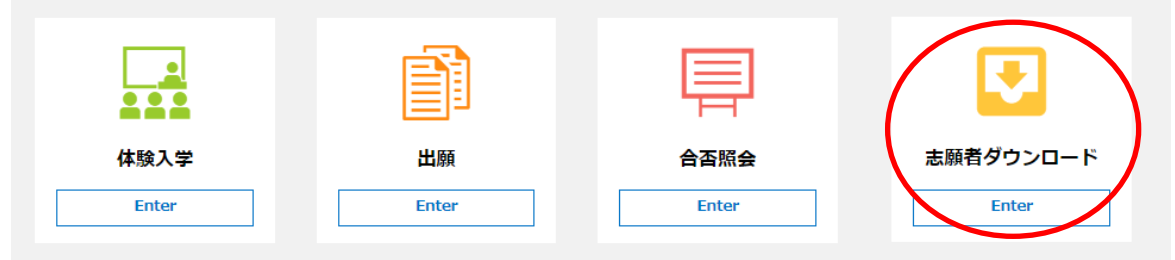

#### 2. 表示されているファイルの「ダウンロード」をクリック

| ダウンロード                       |          |    |        |
|------------------------------|----------|----|--------|
| ファイル名称                       | ダウンロード期間 | 備考 |        |
| ①令和X年度 検査日・合格者発表につ<br>いて.pdf |          |    | ダウンロード |
| ②令和X年度バス利用.pdf               |          |    | ダウンロード |

#### 【手順14】受検票を印刷、試験当日に持参

志願手続は、入学願書(入力)、入学検定料の払込、調査書等の提出で完了します。 志願手続完了後、受検票印刷のご連絡メールを受信したら、志願者サイト「出願申込履歴」の 「受検票印刷へ」より印刷、受領して、入学試験時に持参してください。

〈受検票印刷期間〉 令和7年1月30日(木)午前9時 ~ 令和7年2月5日(水)午後5時

| 出願申込履歴                                                                                    |            |       |              |                  |               |                                       |        |
|-------------------------------------------------------------------------------------------|------------|-------|--------------|------------------|---------------|---------------------------------------|--------|
| <ul> <li>○ 注意事項</li> <li>ホーム画面の「志願者ダウンロード」ボタンをクリックして、試験に関する説明資料をダウンロードしてご覧ください</li> </ul> |            |       |              |                  |               |                                       |        |
| 出願申込番号                                                                                    | 申込日        | 志願者氏名 | 試験名          | 試験日時             | 状態            | 受験票印刷期間                               | 受験票    |
| 240925000001                                                                              | 2024/09/25 | 啓陽 太郎 | 情報コミュニケーション科 | 2025/02/04 09:05 | 支払済<br>(ペイジー) | 2025/01/25 17:00<br>~2025/02/04 09:00 | 印刷へ    |
| 新規申込手続き                                                                                   | 詳細         | 削除    |              |                  | 印刷物メー         | ・ル送付お支払い                              | 申込内容確認 |

#### ◇ 受検票の印刷について

- ・用紙サイズ : A4 縦(切り取り線に沿って、切り取ってください。)
- ・自宅にプリンターが無い場合/コンビニエンスストアの印刷機を利用して、印刷することができます。 印刷には専用アプリ(無料)のインストールが必要です。

| コンビニエンスストア | セブンイレブン         | ローソン・ファミリーマート |  |
|------------|-----------------|---------------|--|
|            | 「かんたん netprint」 | 「PrintSmash」  |  |
| 専用アプリ      | netprint        | 24            |  |

コンビニエンスストア印刷専用アプリの例:

#### 以上で「Web 出願サイト」での手続きは完了です。

#### 【手順15】合否の照会

入学試験の結果は、Web 出願サイトの「合否照会」から確認してください。 ※校内掲示はいたしません。

1. Web 出願サイトの「合否照会」をクリック

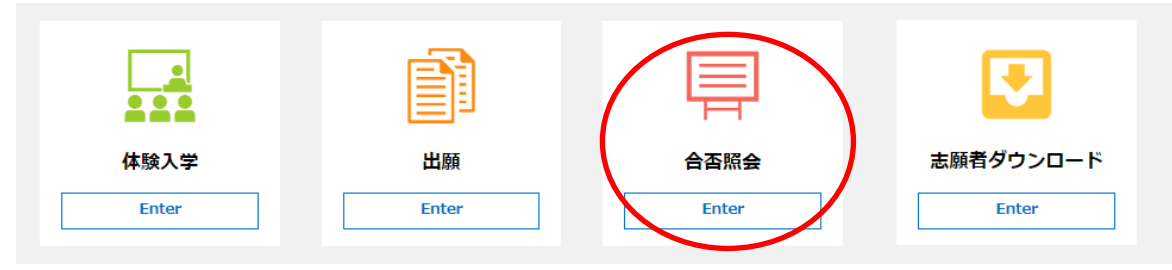

くお問合わせ先>

【出願について】

#### 浜松啓陽高等学校

TEL : **(053)420–0431** E–Mail : seitoku@keiyo.ed.jp

対応時間 : 午前9時 ~ 午後5時 20分(平日) 午前9時 ~ 午後3時(土曜日)

※ 日・祝日及び休業日を除く

#### 【システムに関する操作等について】

メシウス株式会社

○ ログオン画面下の「お問合せ」から「操作方法に関するお問合せ」をクリックし、表示される 「問合せフォーム」からお問い合わせください。

対応時間 : 午前9時 ~ 午前12時

午後2時 ~ 午後5時

※ 土日・祝日及び休業日を除く